# INSTALACIJA NOVE VERZIJE PROGRAMA SYNESIS

# OVDJE ĆEMO OBRADITI DVA NAČINA NADOGRADNJE PROGRAMA, KORISTITE KOJI VAM JE JEDNOSTAVNIJE

#### Pratite upute pisane crvenim slovima!

1. NAČIN

Pokrenite program Google Chrome i u polje adrese ukucajte <u>www.pupilla.hr</u> kao na slici te pritisnite Enter za potvrdu unosa.

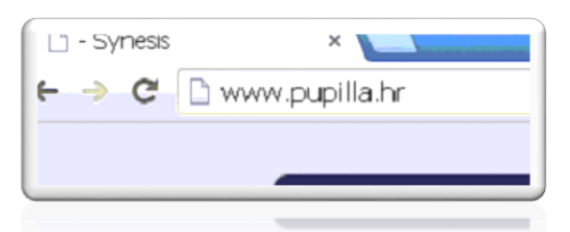

## Kada se otvori Pupilla.hr kliknite na sličicu Download

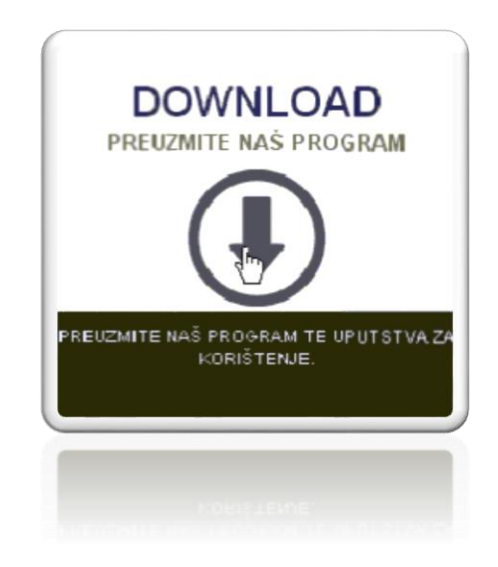

#### Pa još jednom na plavi natpis kao na slici niže:

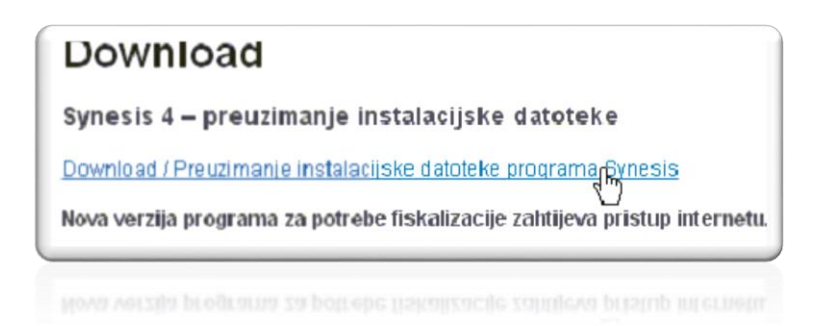

## Nakon toga pritisnite na natpis – poveznicu sa brojem inačice, kao na slici niže:

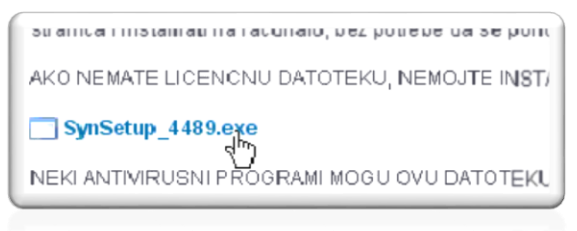

NEKI ANTIVIRUSNI PROGRAMI MOGU OVU DATOT**EKU** 

Program započinje preuzimanje, vidljivo u donjem lijevom kutu. Pričekajte da se preuzimanje završi i kliknite na preuzeti program ili odmah kliknite na "Synsetup.." pa će se sam pokrenuti kada se preuzimanje završi.

| Dividende i udjeli | stranica i instalirati na računalo, bez                                           |
|--------------------|-----------------------------------------------------------------------------------|
|                    |                                                                                   |
| e-obrasci          | AKO NEMATE LICENCNU DATOTE                                                        |
| Financijsko        | SynSetup_4489.exe                                                                 |
| Fiskalizacija      | NEKI ANTIVIRUSNI PROGRAMI MO<br>INSTALACIJE TREBA PRIVREMENO                      |
| Honorari           | Najčešća pitanja i odgovori                                                       |
| INO trgovina       | Što je licencna datoteka                                                          |
| Intrastat          | Kako napraviti prvu instalaciju progr                                             |
| Inventar           | Kako napraviti instalaciju nove verzi                                             |
|                    | Financijsko<br>Fiskalizacija<br>Honorari<br>INO trgovina<br>Intrastat<br>Inventar |

Windowsi nas traže potvrdu da pokrenemo program – ako se to dogodi stisnite na Run, kao na slici niže...

|                                                                                                    | Name:<br>Publisher: | SynSetup_4489.exe<br>Unknown Publisher |  |
|----------------------------------------------------------------------------------------------------|---------------------|----------------------------------------|--|
|                                                                                                    | Type:               | Application                            |  |
|                                                                                                    | From:               | d:\/My Documents\/Downloads            |  |
| 🖌 Alwa                                                                                                    | ys ask before o     | opening this file                      |  |
| This file does not have a valid digital signature that verifies its publisher.<br>You should only run software from publishers you trust. <u>How can l</u><br><u>decide what software to run?</u> |                     |                                        |  |

Pokreće se instalacija programa, morate staviti kvačicu kao na slici niže:

| 🗹 Pročitao sam i prihvaćam Ugovor o licenci |            |  |  |
|---------------------------------------------|------------|--|--|
| -//reta inetalariie                         | - Direkto  |  |  |
|                                             | LI IL MANU |  |  |

Program je detektirao da već ima Synesis i gdje se nalazi, trebamo samo potvrditi, kao na slici niže:

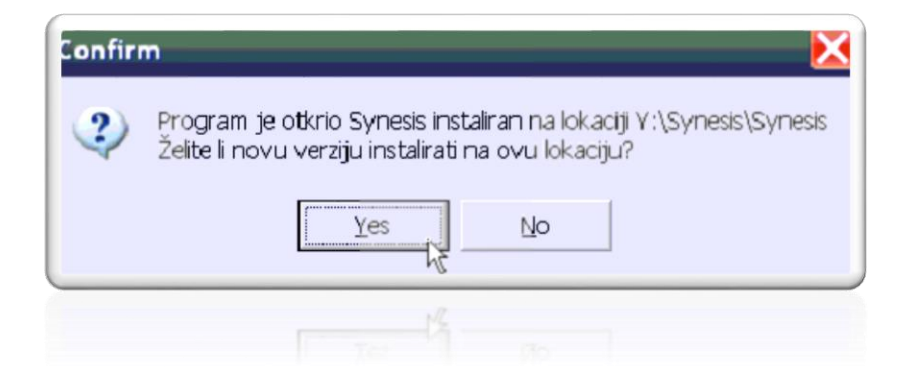

A ako program nije na C disku, nego na nekom drugom disku, npr. D, pod Direktorij za instalaciju stisnite Odaberi pa odaberite disk na kojem je program)

Započinje zadnji dio usnimavanja, informacije o napretku imamo na dnu prozora, kao na slici niže:

| synesis (Build 4489)                                                                                                    |                                                               | <u></u>        |  |  |
|----------------------------------------------------------------------------------------------------|---------------------------------------------------------------|----------------|--|--|
| UGOVOR O LICENCI                                                                                                    |                                                               |                |  |  |
| Korisnik je ovlašten instalirati i koristiti program<br>računala<br>dopuštena je samo ako su računala spojena u l                                                    | samo na jednom računalu. Instalacija<br>okalnu mrežu          | na više 🔨      |  |  |
| uopustena je samo ako su racunara spojena u r                                                                                                    |                                                               | ≡              |  |  |
| Davanje programa na instalaciju drugim licima l<br>predstavlja<br>povredu prava intelektualnog vlasništva                                                            | kao i instaliranje tako dobivenog progr                       | ama            |  |  |
| Korisnik ne smije program mijenjati, umnožavati, iznajmljivati ili posuđivati drugim licima, a prodaja je dopušteno osmo uz prothodnu pisonu ovalopnost Dupillo dopo |                                                               |                |  |  |
| appusteria sarrio az pretribunu pisana sugiasne                                                                                                    |                                                               |                |  |  |
| Svaki primjerak programa označen je jedinstver                                                                                                    | nim serijskim brojem koji se provjerav                        | a prilikom 🛛 🔽 |  |  |
| ✓ Pročitao sam i prihvaćam Ugovor o                                                                                                    | licenci                                                       |                |  |  |
| Vrsta instalacije Direktorij za instalaciju                                                                                                    |                                                               |                |  |  |
| 6 Samostalno računalo ili mrežni server                                                                                                    | Samostalno računalo ili mrežni server Standardni (C:\Synesis) |                |  |  |
| 🔿 Dodatna radna stanica u mreži 🛛                                                                                                    | O Odaberi                                                     | Odustani       |  |  |
| Instaliram Synesis.mdb                                                                                                    |                                                               |                |  |  |
|                                                                                                    |                                                               |                |  |  |
| _                                                                                                    |                                                               |                |  |  |
| Instalirar                                                                                                    | n Synesis.mdb                                                 |                |  |  |
| X                                                                                                    |                                                               |                |  |  |
|                                                                                                    |                                                               |                |  |  |
|                                                                                                    |                                                               |                |  |  |

# I konačno, kada je sve gotovo, potvrdimo i to je to.

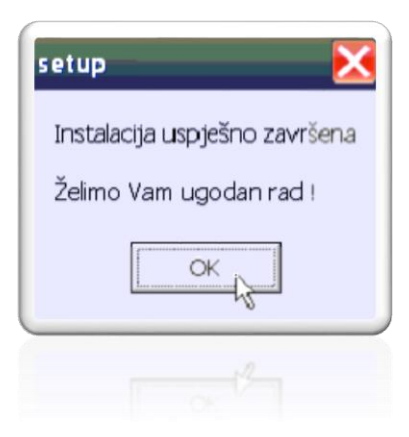

Nakon prvog pokretanja, u programu, nadograđivati će se svaka pojedina knjiga kako je otvarate, pričekajte da se to obavi. Ako želite odmah nadograditi sve knjige, stisnite F3-Knjige pa Alati pa Nadogradnja svih knjiga i potvrdite.

## 2. NAČIN

#### Stisnite F3 – Knjige pa onda kao na slici – Instalacija nove verzije programa:

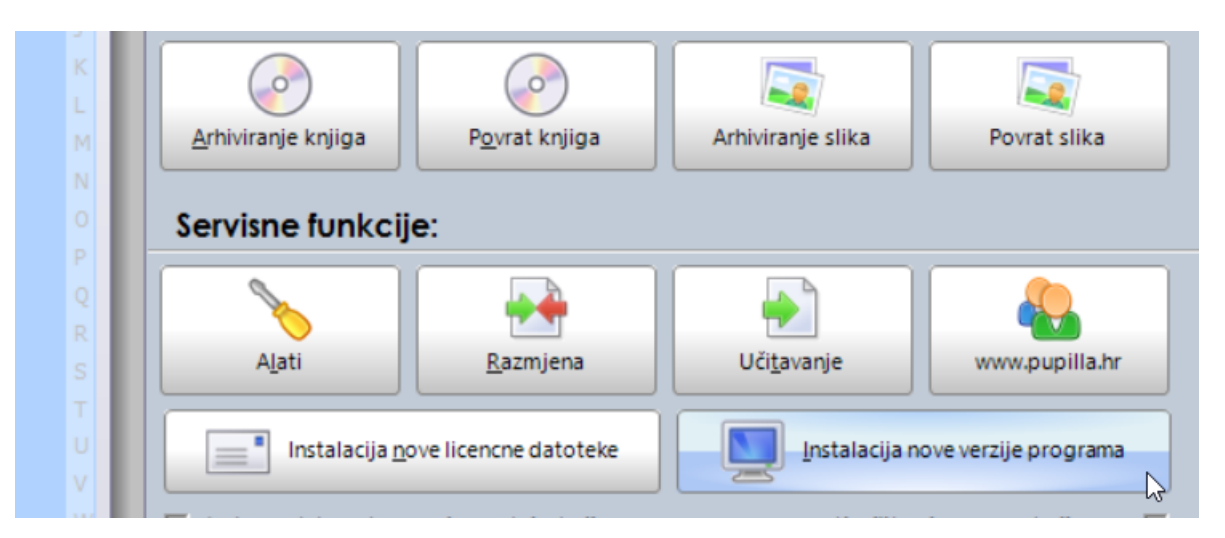

#### Program nudi nadogradnju nove verzije – potvrdite kao na slici:

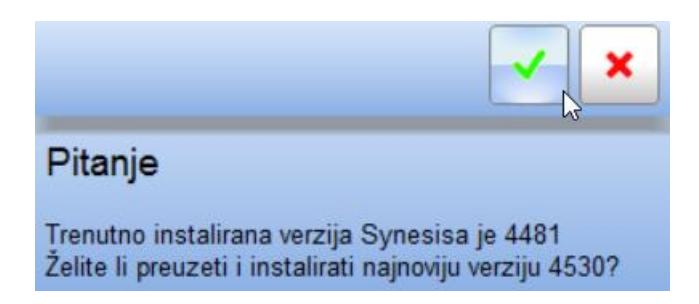

## Slijedi upozorenje da ako ima još korisnika koji koriste program preko mreže izađu iz programa dok se nadogradnja na završi – potvrdite:

| Info                                                                                  |
|---------------------------------------------------------------------------------------|
| Provjerite jesu li programi Synesis i SynesisPOS zatvoreni na svim računalima u mreži |

## Slijedi preuzimanje nove verzije programa, pričekajte....

| Preuzimanje nove ve       | erzije Synesisa 🛛 📉                            |
|---------------------------|------------------------------------------------|
| timanje verzije 4530 u to | oku                                            |
|                           |                                                |
|                           |                                                |
|                           | Odustani                                       |
|                           | Preuzimanje nove ve<br>imanje verzije 4530 u t |

#### Ako računalo traži potvrdu pokretanja programa, svakako odobrite...

# Na sljedećem ekranu potvrdite "Pročitao sam..." te ako je program na C disku, samo stisnite "Nastavi" i to je to..

| 5                                                                                                    | synesis                                          | (Build 4530)                                                                                      |                                                                                                    |                                                                   |   |
|----------------------------------------------------------------------------------------------------|--------------------------------------------------|---------------------------------------------------------------------------------------------------|----------------------------------------------------------------------------------------------------|-------------------------------------------------------------------|---|
| UGOVOR O LICENCI                                                                                                    |                                                  |                                                                                                   |                                                                                                    |                                                                   |   |
| Korisnik je ovlašten instalirati i koristiti prog<br>dopuštena je samo ako su računala spoje                                                                                                    | ram sam<br>na u lokal                            | na jednom raču<br>ju mrežu.                                                                       | nalu. Instalacija na                                                                               | više računala                                                     | ^ |
| Davanje programa na instalaciju drugim lici<br>povredu prava intelektualnog vlasništva.<br>Korisnik ne smije program mijenjati, umnoži                                                                         | ma kao i<br>avati, izna                          | nstaliranje tako di<br>jmljivati ili posuđiv                                                      | obivenog programa<br>vati drugim licima, a                                                         | a predstavlja<br>a prodaja je                                     |   |
| dopustone camo uz prothodnu pisanu suo                                                                                                    | lasnost P                                        | upilla d.o.o.                                                                                     |                                                                                                    |                                                                   |   |
| dopustena sano uz premounu pisano sug                                                                                                    |                                                  | 5                                                                                                 |                                                                                                    |                                                                   |   |
| Svaki primjerak programa označen je jedin<br>podrške korisniku, odnosno kupovine nove                                                                                                    | stvenim s<br>verzije p                           | erijskim brojem ko<br>rograma. U sluča                                                            | oji se provjerava pr<br>ju da se pojavi više                                                       | rilikom pružanja<br>e korisnika s istim                           |   |
| Svaki primjerak programa označen je jedin<br>podrške korisniku, odnosno kupovine nove<br>serijskim brojem programa, svi takvi korisn<br>Ugovora.                                                               | stvenim s<br>verzije p<br>ici gube p             | erijskim brojem ko<br>rograma. U sluča<br>ravo na korištenj                                       | nji se provjerava pr<br>ju da se pojavi više<br>e programa zbog p                                  | rilikom pružanja<br>e korisnika s istim<br>povrede ovog           | ~ |
| Svaki primjerak programa označen je jedin<br>podrške korisniku, odnosno kupovine nove<br>serijskim brojem programa, svi takvi korisn<br>Ugovora.                                                               | stvenim s<br>e verzije p<br>ici gube p<br>ovor o | erijskim brojem ko<br>rograma. U sluča<br>ravo na korištenj<br><b>icenci</b>                      | oji se provjerava pr<br>ju da se pojavi više<br>e programa zbog p                                  | rilikom pružanja<br>e korisnika s istim<br>povrede ovog           | Ŷ |
| Svaki primjerak programa označen je jedin<br>podrške korisniku, odnosno kupovine nove<br>serijskim brojem programa, svi takvi korisn<br>Ugovora.<br>Pročitao sam i prihvaćam Ugo<br>Vrsta instalacije          | stvenim s<br>verzije p<br>ici gube p<br>ovor o   | erijskim brojem ko<br>rograma. U sluča<br>ravo na korištenj<br><b>icenci</b><br>] _ Direktorij za | oji se provjerava pr<br>ju da se pojavi više<br>e programa zbog p<br>instalaciju                   | rilikom pružanja<br>e korisnika s istim<br>povrede ovog           | Ŷ |
| Svaki primjerak programa označen je jedin<br>podrške korisniku, odnosno kupovine nove<br>serijskim brojem programa, svi takvi korisn<br>Ugovora.<br>Vrsta instalacije<br>Samostalno računalo ili mrežni server | stvenim s<br>verzije p<br>ici gube p<br>ovor o   | erijskim brojem ko<br>rograma. U sluča<br>ravo na korištenj<br><b>icenci</b><br>Direktorij za     | ji se provjerava pr<br>ju da se pojavi viš<br>e programa zbog p<br>instalaciju<br>dni (C:\Synesis) | rilikom pružanja<br>e korisnika s istim<br>povrede ovog<br>Nastav | ~ |

A ako se program nalazi na nekom drugom disku, npr. D, onda stavite oznaku na "Odaberi" i stisnite Nastavi:

| Direktorij za instalaciju<br>O Standardni (C:\Synesis) | Nastavi >> |
|--------------------------------------------------------|------------|
| Odaberi                                                | Odustani   |
|                                                        |            |

#### Te pod diskovi odaberite npr. D disk kao na slici pa stisnite Odaberi

| <u></u>                                                                             | Synesis                   | - • ×               |
|-------------------------------------------------------------------------------------|---------------------------|---------------------|
| Odaberite direkt<br>Path<br>d:\Synesis                                              | torij za instalaciju      |                     |
| Direktoriji<br>d:<br>- Ci applicatio<br>- Ci coreldraw<br>- Ci drivers<br>- Synesis | ns<br>y graphics suite x7 | Odaberi<br>Odustani |
| Diskovi:<br>E d: [lenovo]                                                           |                           | ]                   |
| rauna stanica u r                                                                   | 111021                    |                     |

#### Program traži potvrdu za instalaciju, potvrdite i to je to!

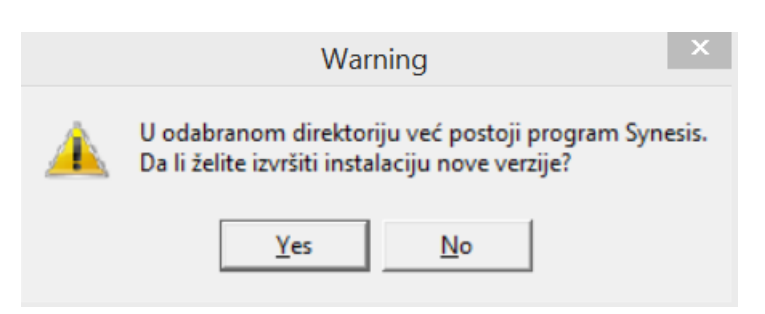